## Гугл учионица

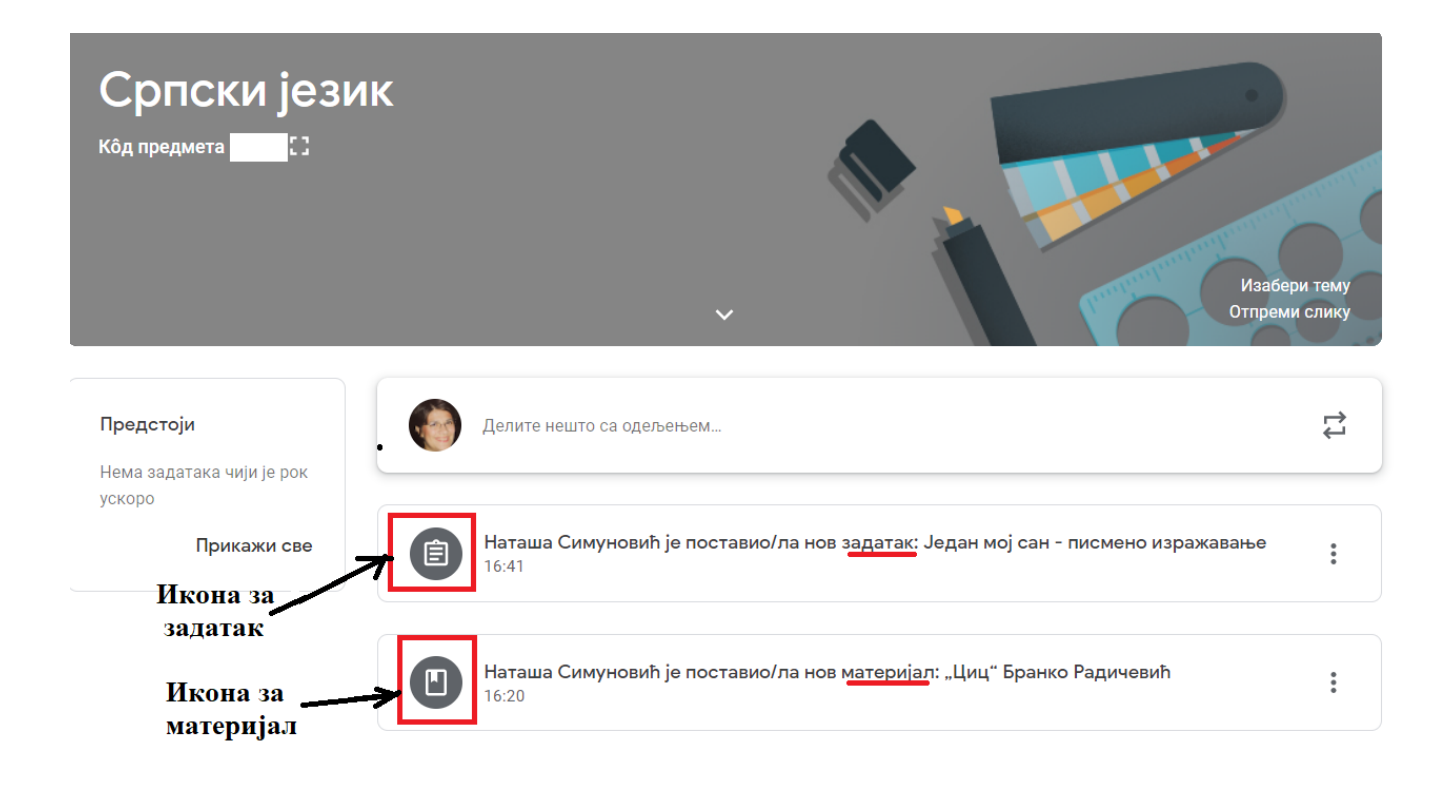

## Како предати задатак путем рачунара у Гугл учионици?

Кликнемо на поље где је икона задатка.

| Е Сет око нас |                                                                                                    |                                                          |                                                                                     |  |
|---------------|----------------------------------------------------------------------------------------------------|----------------------------------------------------------|-------------------------------------------------------------------------------------|--|
|               | Рок: 23. мар<br>Живимо здраво<br>(© Marta 11:21 (Измењено 12:05)                                                                    | Овде кликнемо<br>да пошаљемо<br>наставнику<br>рад.       | Твој рад Додељено<br>+ Додај или направи                                            |  |
|               | Када одгледате презентацију и час на РТС каналу урадите дог<br>одговоре не морате преписивати литања.<br>ЖИВИМО ЗДРАВО.docx<br>Word | иаћи који шаљем у прилогу. Можете одрадити у свесци само | Приватни коментари Содајте приватни комен                                           |  |
|               | Додај коментар предмета                                                                                                    | ►                                                        | Причај са наставником ×<br>Приватне коментаре видите само ти и<br>наставник<br>Важи |  |

Кад кликнете на + да додате рад, отвориће се падајући мени као на слици испод.

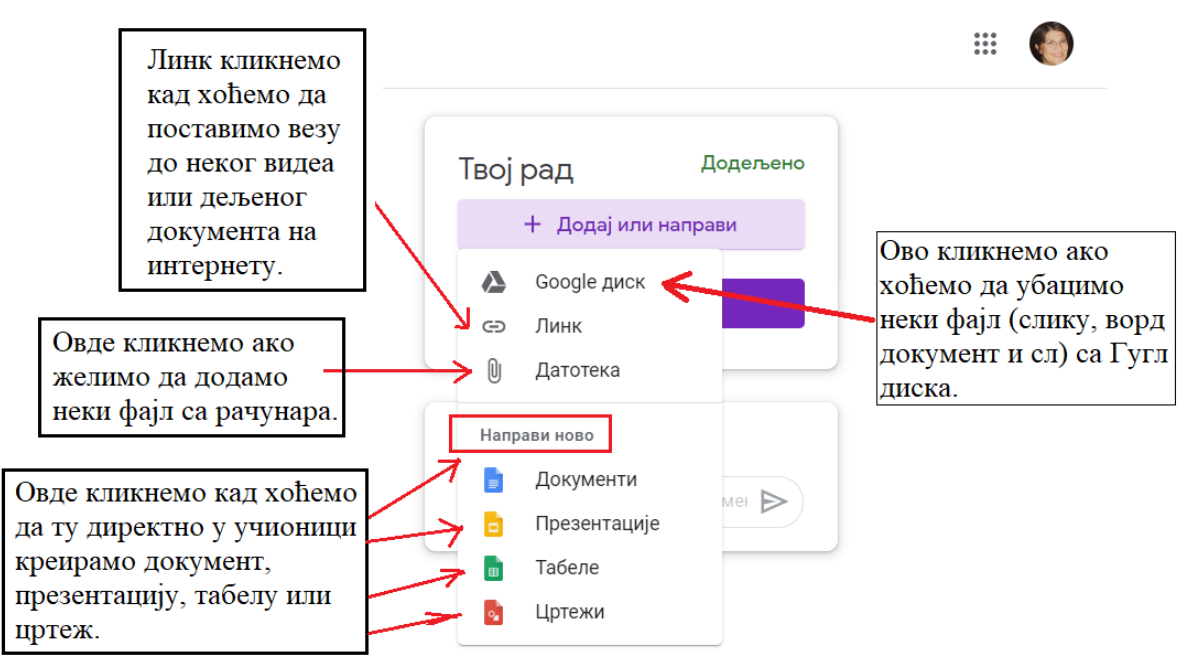

Ако кликнете на додај датотеку, можете изабрати неки фајл са рачунара (ворд документ, слику, презентацију...) са вашег рачунара. Појавиће се следећи оквир:

Уметните датотеке са Google диска

| Недавно | Отпремање | Мој диск | Са звездицом                |
|---------|-----------|----------|-----------------------------|
|         |           |          |                             |
|         |           |          |                             |
|         |           |          | Овде превуците датотеке     |
|         |           |          | — или —                     |
|         |           |          | Изабери датотеке са уређаја |
|         |           |          |                             |
|         |           |          |                             |
| Отпреми | Откажи    |          |                             |

Кликнете на дугме Изабери датотеке са уређаја или превуците фајл са рачунара. Затим, кликните плаво дугме да отпремите задатак наставникуц(види слику испод).

| Уметните датотеке са Google диска |           |          |              |  |
|-----------------------------------|-----------|----------|--------------|--|
| Недавно                           | Отпремање | Мој диск | Са звездицом |  |
| 🖹 glagoli.docx                    | 37.75K    |          |              |  |
| Додајте још дат                   | отека     |          |              |  |
| Отпреми                           | Откажи    |          |              |  |

Овако изгледа када је рад предат. Добићете информацију када наставник преда рад. Слободно оставите и коментар.

| 🗉 Замена места сабирака                                | :                           | Твојрад Додељено                                        |
|--------------------------------------------------------|-----------------------------|---------------------------------------------------------|
| <b>(a)</b> Marta 12:04                                 |                             | IMG_20200319_14 X                                       |
| Урадите задатке, не преписујте текст.                  | Овако изгледа<br>кад је рад | IMG_20200319_12 🖌                                       |
| 19.03.Zamena mesta i združi<br>Word                    | предат.                     | Слика                                                   |
|                                                        |                             | + Додај или направи                                     |
| 1 коментар разреда                                     | Ово су приватне             | Предај                                                  |
| Pavle 17:35<br>Do kada je rok za domaći iz matematike? | поруке са<br>наставником.   |                                                         |
| K                                                      |                             | 3 приватна коментара                                    |
| Додај коментар предмета                                | $\triangleright$            | Наташа                                                  |
| Овде се одвија комуникација у вези са                  |                             | Šou program sa Dunjom. Sedne                            |
| задатком јавно, у оквиру одељења.                      |                             | ispred tv-a i sve zapisuje.<br>Zaustavi, zapiše, uradi. |

## () 🗟 اال 7% 💌 20:27 mt:s 🔇 🖬 😐 🚍 🖪 \_ (i) : Сет око нас 18 Deli sa polaznicima... Кликни на икону задатка • Novi zadatak: Живимо здраво Ê 11:21 (izmenjeno 12:05) Dodaj komentar predmeta Nov materijal: Живимо здраво • презентација 11:17 Dodaj komentar predmeta

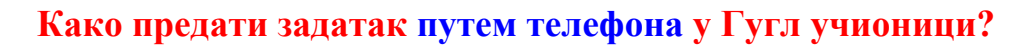

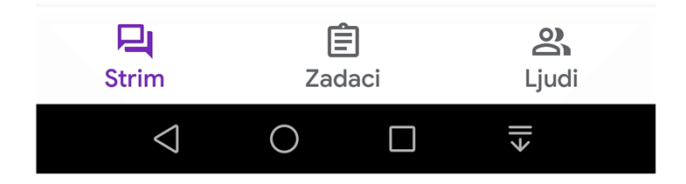

Отвориће се прозор. Види слику испод.

| mt:s 📞 🖾 🚍 🚍 🕖                                                                                            | الا 10:27 الحالي 20:27                                             |
|----------------------------------------------------------------------------------------------------|--------------------------------------------------------------------|
| ÷                                                                                                    | 0<br>0<br>0                                                        |
| Rok: pon                                                                                                  |                                                                    |
| Живимо здраво                                                                                             |                                                                    |
| Dodaj komentar predme                                                                                     | eta                                                                |
| Када одгледате презентаци<br>урадите домаћи који шаље<br>одрадити у свесци само од<br>преписивати питања. | іју и час на РТС каналу<br>м у прилогу. Можете<br>говоре не морате |
|                                                                                                    |                                                                    |
| Prilozi живимо здраво.d                                                                                   | осх Кликни овде да<br>наставнику.                                  |
| Prilozi<br>ЖИВИМО ЗДРАВО.с                                                                                | Кликни овде да<br>осх предаш задатак<br>наставнику.                |
| Prilozi<br>живимо здраво.d                                                                                | осх Кликни овде да<br>предаш задатак<br>наставнику.                |
| Prilozi<br>живимо здраво.d                                                                                | осх Кликни овде да<br>предаш задатак<br>наставнику.<br>Dodeljeno   |
| Prilozi<br>живимо здраво.d<br>Tvoj rad<br>Dodaj privatni komentar                                         | осх Кликни овде да<br>предаш задатак<br>наставнику.<br>Dodeljeno   |

|                 |                   |                                                                                      |                            | Дода<br>тел         | ај фајл са<br>ефона овде. |
|-----------------|-------------------|--------------------------------------------------------------------------------------|----------------------------|---------------------|---------------------------|
|                 | $\checkmark$      |                                                                                      |                            |                     |                           |
| Tvoj rac        | 1                 |                                                                                      | Dodeljeno                  |                     |                           |
| +               | Dodaj pr          | ilog                                                                                 |                            | _                   |                           |
|                 | Označi kao go     | otovo                                                                                |                            | ıy                  |                           |
|                 |                   |                                                                                      |                            |                     |                           |
| Dodaj p         | rivatni komentar  |                                                                                      | $\triangleright$           |                     |                           |
|                 |                   | 2 २० - ता∏ / ⁄o ख                                                                    | × 20.27                    |                     |                           |
|                 |                   |                                                                                      | :                          |                     |                           |
|                 | ~                 |                                                                                      |                            |                     |                           |
| Priložite       | Приложите         |                                                                                      |                            |                     |                           |
| Disk            |                   | — фа                                                                                 | јл <mark>са Гуг</mark> л ) | циска               |                           |
| ⊂⊃ Link         |                   | — везу                                                                               | у <b>до неког</b> д        | ругог места         | на интернету              |
| 1 Date          | oteka ————        | — фајл                                                                               | и са телефо                | 18                  |                           |
| o Slika         | ıj                | _ фотог<br>прави                                                                     | рафију кој<br>те у том тр  | у<br>енутку         |                           |
| Snin            | ni video          | – видео                                                                              | који у том                 | тренутку с          | нимате                    |
| Napravite       |                   |                                                                                      | Направит                   | e                   |                           |
| Novi            | Dokumenti         | фајлове на Гугл диску<br>и приложите (ворд документ,<br>презентацију, табелу, цртеж) |                            | 7<br><b>КУМЕНТ,</b> |                           |
| Nove            | e Prezentacije    |                                                                                      |                            | , цртеж)            |                           |
| t Nov           | e Tabele          |                                                                                      |                            |                     |                           |
| PDF Novi        | PDF               |                                                                                      |                            |                     |                           |
| $\triangleleft$ | $\bigcirc$ $\Box$ | ≯                                                                                    |                            |                     |                           |